# 精打细算我家装修 APP 使用手册 (客户端)

精拓软件

# 精打细算我家装修 APP 使用手册 (客户端)

### 一、 下载安装

#### 1、 安卓手机下载

A、 在 QQ 浏览器应用中心找到"我家装修"下载并安装。

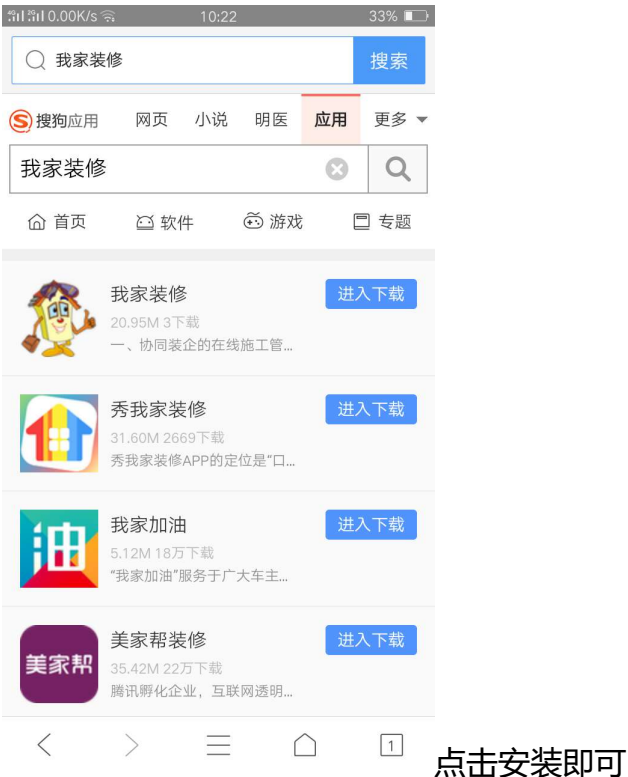

B、 在分享的页面点击"+"号,点击"APP"打开下载页面,然后在浏览器打开, 下载对应的安卓业主版!

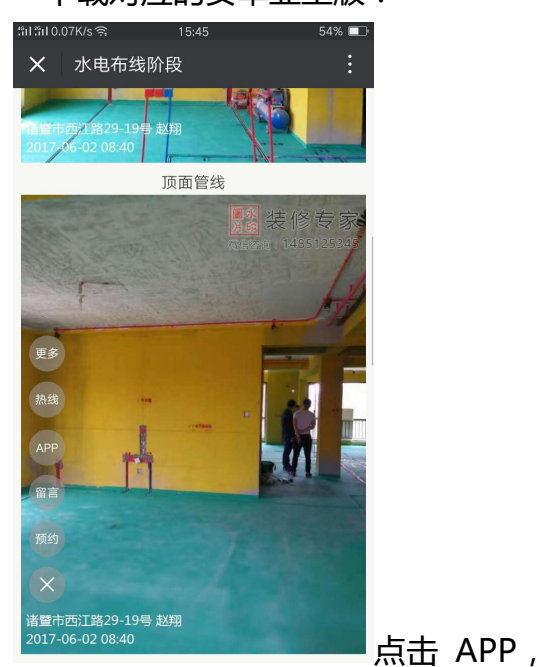

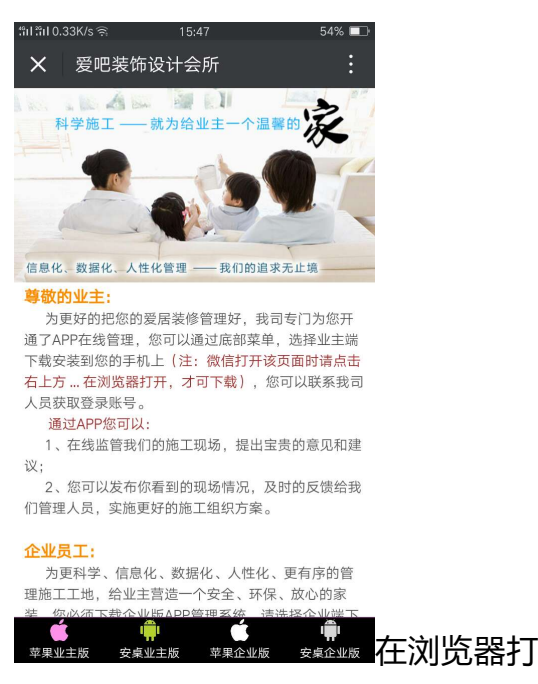

#### 开,下载安卓业主版

- 2、 苹果手机下载
- A、 appstore 搜索"装修专家"或者"精打细算"

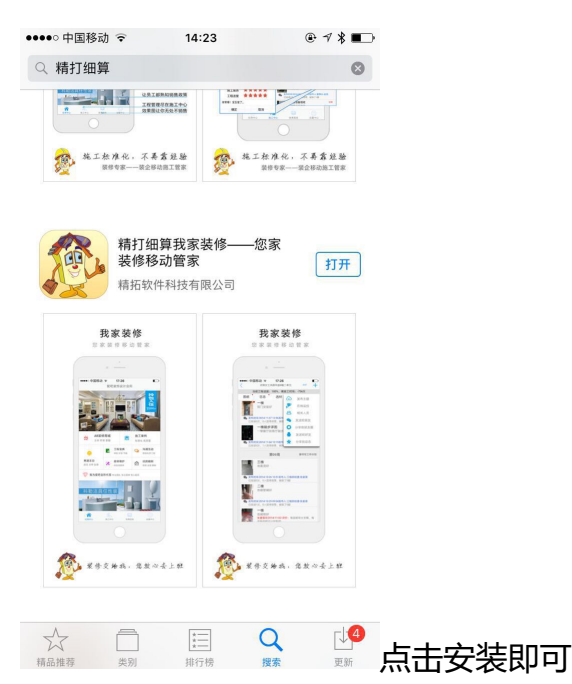

B、 在分享的页面点击 "+"号,点击 "APP"打开下载页面,然后在浏览器打开, 下载对应的苹果业主版!

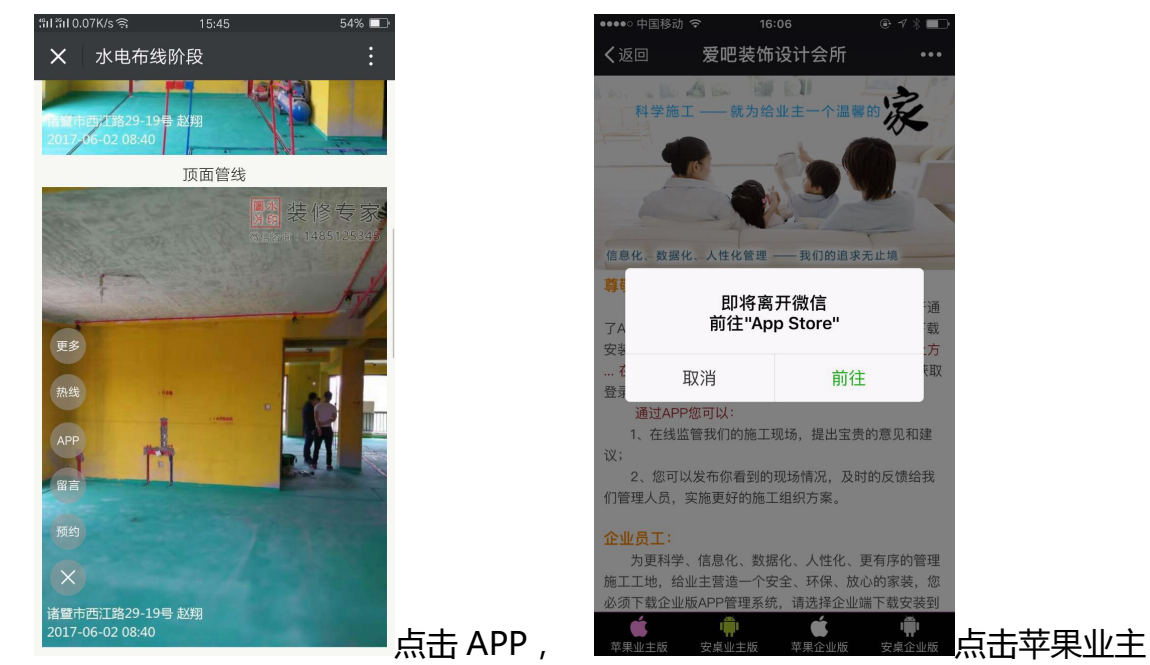

版,点击前往,自动转到 appstore 进行下载即可。

#### 二、 安装/登录 (苹果、安卓一样)

## 1、安装

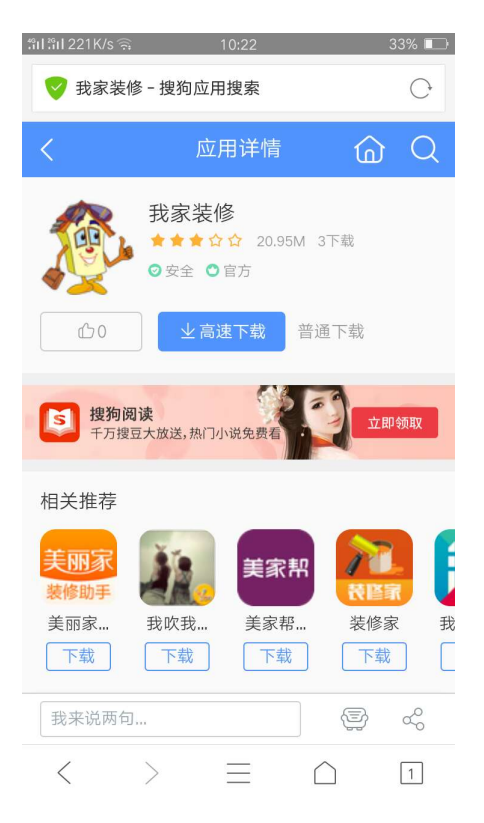

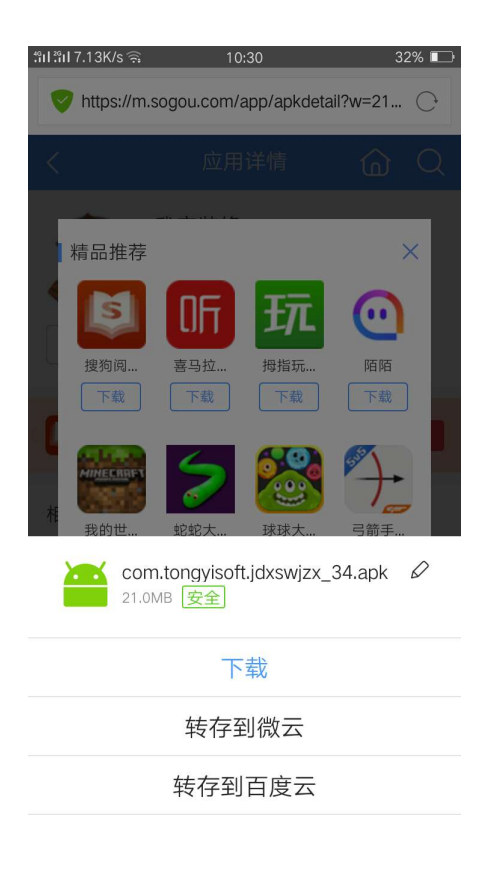

## 勾选相关权限

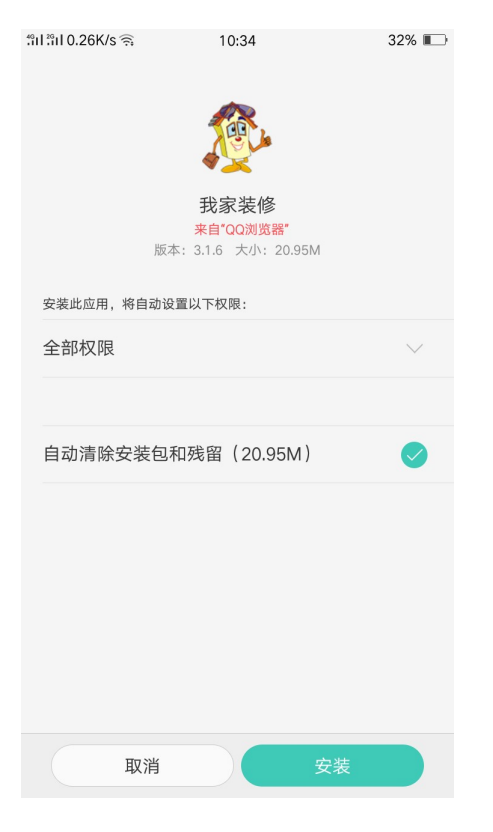

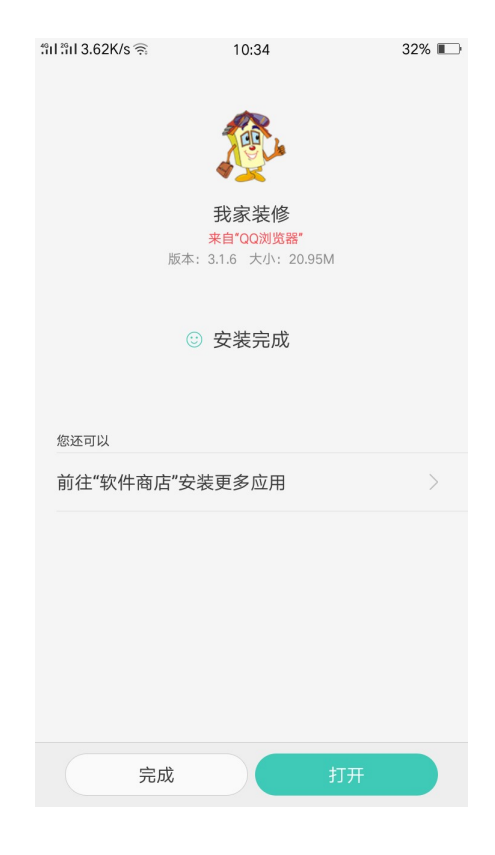

安装完成后打开,进行登录。

1、 登录

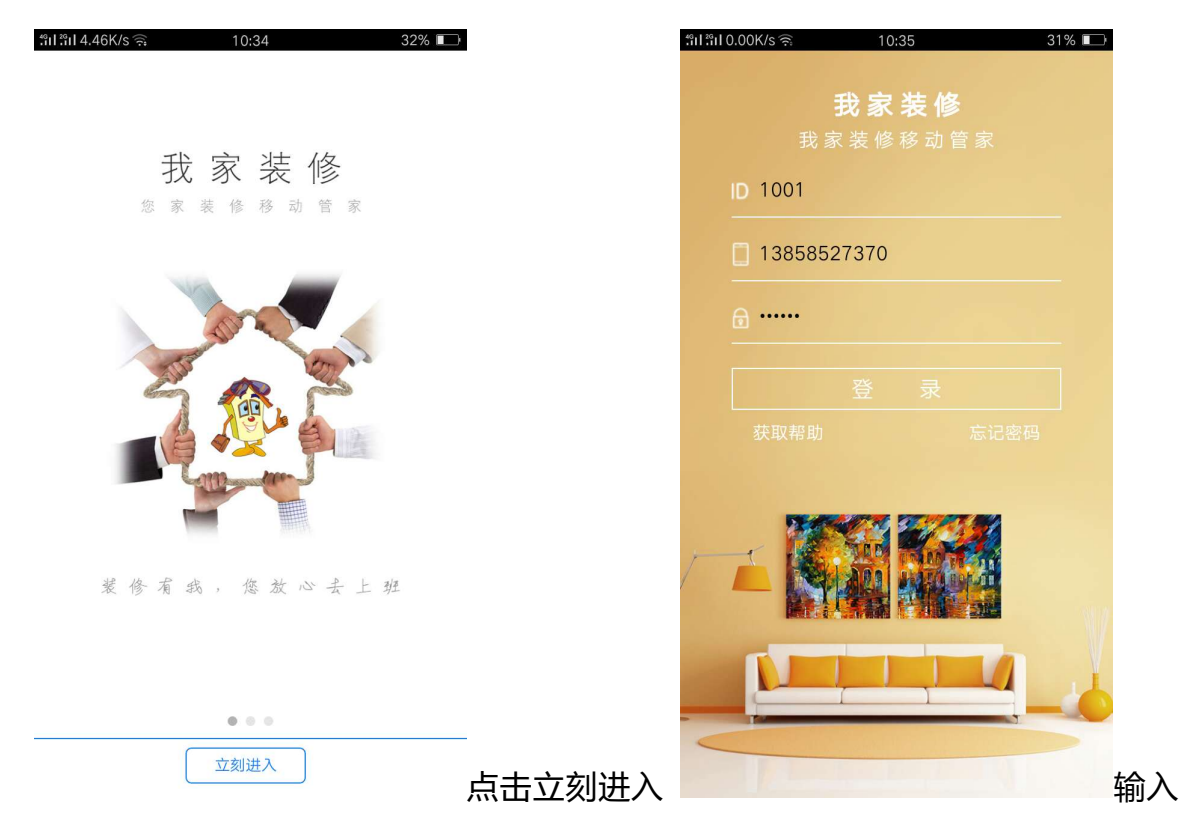

id、用户名、密码,点击登录。

## 三、 首页介绍

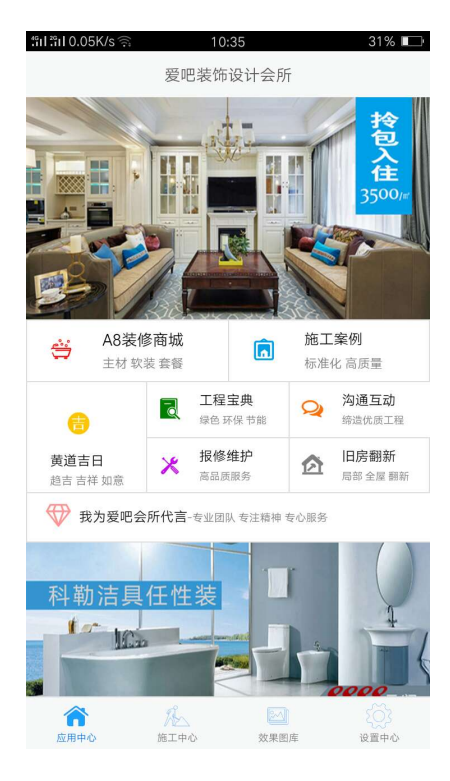

1、 网站链接

上图和下图均可以点开 (后台设置的链接)网页。

- 2、 装修商城:可以点开装修公司的主材商城等链接手机商城。
- 3、 黄道吉日:

| ••••• 中                                                                                                    | 国移动 🗢                                                                                                    | •  | ٠  | 7∦∎⊃ |    |    |  |  |  |
|----------------------------------------------------------------------------------------------------|----------------------------------------------------------------------------------------------------|----|----|------|----|----|--|--|--|
| ÷                                                                                                    | 2017七月 🔶                                                                                                    |    |    |      |    |    |  |  |  |
| 周一                                                                                                    | 周二                                                                                                    | 周三 | 周四 | 周五   | 周六 | 周日 |  |  |  |
| 26                                                                                                    | 27                                                                                                    | 28 | 29 | 30   | 1  | 2  |  |  |  |
| 3                                                                                                    | 4                                                                                                    | 5  | 6  | 7    | 8  | 9  |  |  |  |
| 10                                                                                                    | 11                                                                                                    | 12 | 13 | 14   | 15 | 16 |  |  |  |
| 17                                                                                                    | 18                                                                                                    | 19 | 20 | 21   | 22 | 23 |  |  |  |
| 24                                                                                                    | 25                                                                                                    | 26 | 27 | 28   | 29 | 30 |  |  |  |
| 31                                                                                                    | 1                                                                                                    | 2  | 3  | 4    | 5  | 6  |  |  |  |
| 公历: 2<br>农历: <sup>1</sup><br>(宜】<br>纳采友 启<br>(示)<br>(示)<br>(示)<br>(示)<br>(示)<br>(示)<br>(示)<br>(示)<br>(示)<br>(示) | 31     1     2     3     4     5     6       公历:     2017-07-26       农历:     丁酉[29]年闰六月初四       【宜】       纳采 订盟 嫁娶 移徙 入宅 出行 开市 交易 立券 纳财 会<br>亲友 安香 出火 拆卸 造屋 起基 安床 作灶 挂匾 安葬 破<br>土 启攒 立碑 入殓 移柩       【忌】       祈福 上梁 开仓 掘井 牧券 |    |    |      |    |    |  |  |  |

4、 施工案例:可以将装修公司施工的经典案例随时打开欣赏,进行参考和赏析。

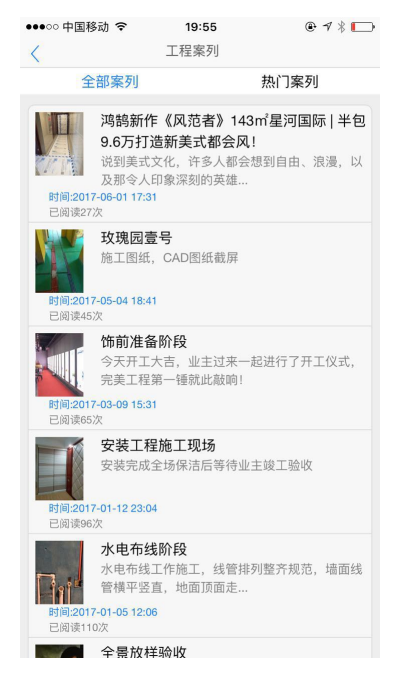

A、 全部案例:所有的案例展示,下拉刷新。

- B、 热门案例:在所有案例中阅读量排名前 50 位的案例(全部案例不到 50 篇的 则全部为热门案例)
- C、 案例分享:点开右上角图案及可分享(如图)

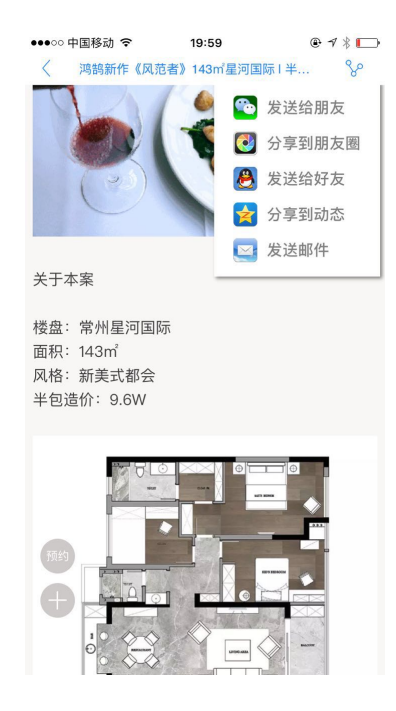

5、 工程宝典:一般为知识性的文章,业主可以随时随地查看丰富的装修内容并分

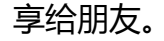

不同分类可以按分类按钮,

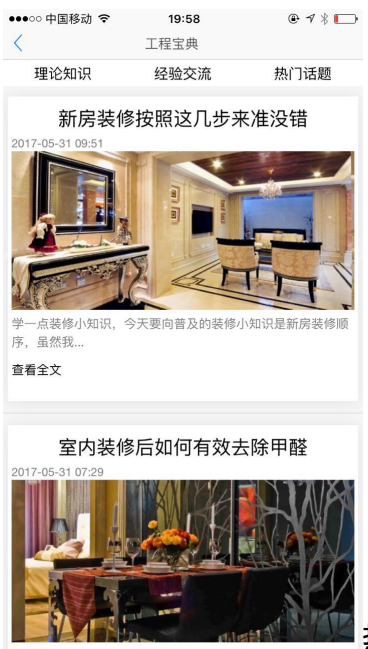

热门话题及分享与案例同理。

6、 沟通互动:装修公司和业主之家的相互沟通留言,缔造优质工程。

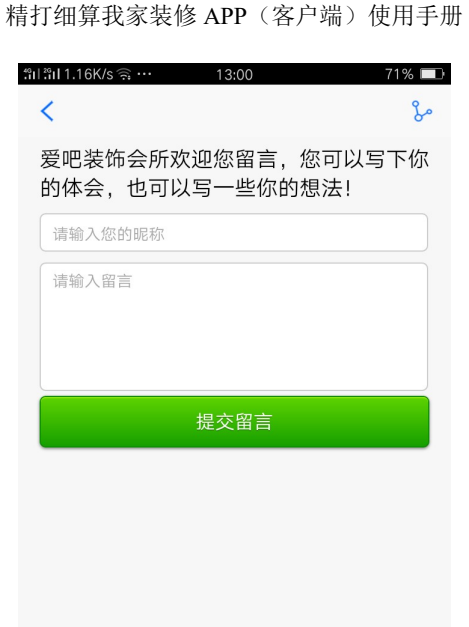

- 7、 报修维护:为业主提供更好的高品质服务,维护双方的长久关系。
- 8、 旧房翻新:提供便利,利于合作。
- 9、 业主转介绍标题和描述:业主为装修公司介绍客户。

|                                               |                                                                                                    | 我为爱吧会所代言                                                                                                    |
|-----------------------------------------------|----------------------------------------------------------------------------------------------------|----------------------------------------------------------------------------------------------------|
| <b>我</b> ———————————————————————————————————— | <b>姜</b><br>大学<br>大学<br>大学<br>大学<br>大学<br>大学<br>小学<br>大学<br>大学<br>大学<br>大学<br>大学<br>大学<br>大学<br>大学<br>大学<br>大 | 理要要要要求。<br>理要要要要求。<br>建要要要要求。<br>也要要要要要求。<br>也要要要要要求。<br>也要要要要要求。<br>也要要要要要求。<br>也要要要要要求。<br>也要要要要要求。<br>也要要要要求。<br>也要要要要求。<br>也要要要要求。<br>也要要要要求。<br>也要要要要求。<br>也要要要要求。<br>也要要要要求。<br>也要要要要求。<br>也要要要要求。<br>也要要要要求。<br>也要要要要求。<br>也要要要要求。<br>也要要要要求。<br>也要要要要求。<br>也要要要要求。<br>也要要要要求。<br>也要要要要求。<br>也要要要要求。<br>也要要要要求。<br>也要要要要求。<br>也要要要求。<br>也要要求。<br>也要要求。<br>也要要求。<br>也要要求。<br>也要求、<br>也。<br>也。<br>也。<br>也。<br>也。<br>也。<br>也。<br>也。<br>也。<br>也。 |
|                                               | 和我关系                                                                                                    | 请选择                                                                                                    |
|                                               |                                                                                                    |                                                                                                    |
|                                               | 业务类型                                                                                                    | 请选择                                                                                                    |
|                                               | 业务类型<br>Ta的称呼                                                                                                 | 请选择<br>请输入Ta的称呼                                                                                                    |
|                                               | 业务类型<br>Ta的称呼<br>Ta的手机                                                                                        | 请选择<br>请输入Ta的称呼<br>请输入手机号码                                                                                                    |
|                                               | 业务类型<br>Ta的称呼<br>Ta的手机<br>Ta的微信                                                                               | <ul> <li>请选择</li> <li>请输入Ta的称呼</li> <li>请输入手机号码</li> <li>请输入微信</li> </ul>                                                                                                    |
| 您后就                                           | 业务类型<br>Ta的称呼<br>Ta的手机<br>Ta的微信<br>供的信息,我                                                                     | 请选择<br>请输入Ta的称呼<br>请输入手机号码<br>请输入微信<br>2011非常重视,我们会立刻联系ta,信息确认<br>美礼品,一旦成立,将给你丰厚现金答谢!                                                                                                    |
| 您提                                            | 业务类型<br>Ta的称呼<br>Ta的手机<br>Ta的微信<br>供的信息,我<br>会给你送去精<br>您的手机                                                   | 请选择       请输入Ta的称呼       请输入手机号码       请输入微信       (们非常重视,我们会立刻联系ta,信息确认<br>)美礼品,一旦成立,将给你丰厚现金答谢!       请输入手机号码                                                                                                    |
| 您提就                                           | 业务类型<br>Ta的称呼<br>Ta的手机<br>Ta的微信<br>供的信息,我<br>会给你送去精<br>您的手机<br>您的微信                                           | 请逾入Ta的称呼         请输入手机号码         请输入微信         ///1+常重视,我们会立刻联系ta,信息确认<br>(美礼品,一旦成立,将给你丰厚现金答谢!)         请输入手机号码         请输入次信                                                                                                    |

#### 四、施工中心

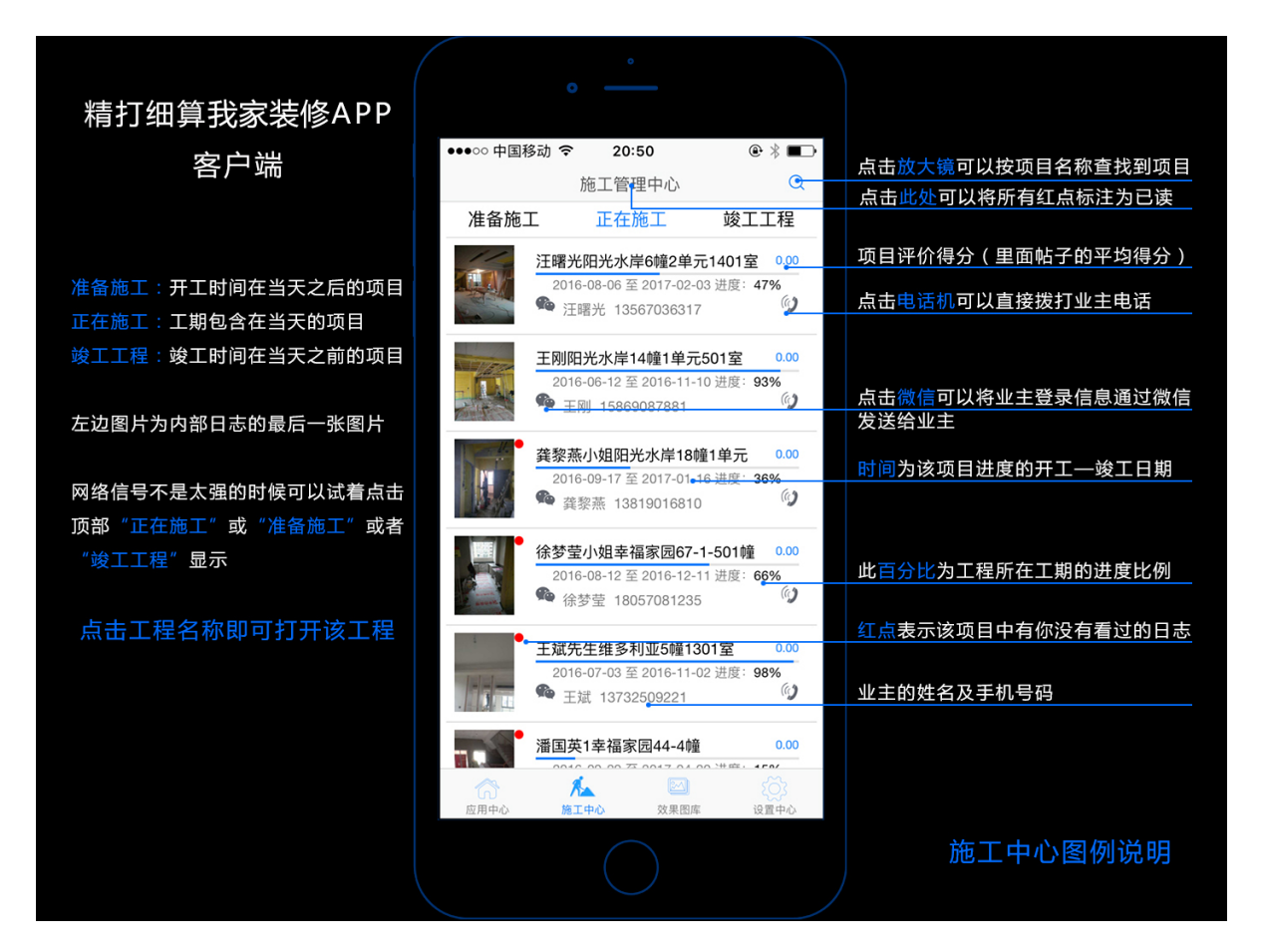

- 1、 施工管理中心
- A、 微信符号:点击微信符号发送给业主登录信息,系统自动将信息复制到粘贴板, 链接打开微信后找到该业主直接粘贴发送就可。
- B、 电话符号:点击电话符号直接拨打施工管理的电话。
- C、 红点:代表该项目总有没有看过的主题,点开查看全部主题后就会消失红点, 如需要将全部红点标注去掉,双击顶部"施工管理中心"即可取消为已读。
- D、 施工进度:代表该工程的开工时间和竣工时间,以及进度比例,点击进度可以 打开进度表。
- 2、 查看工程:如图所示

#### 精打细算我家装修 APP (客户端) 使用手册

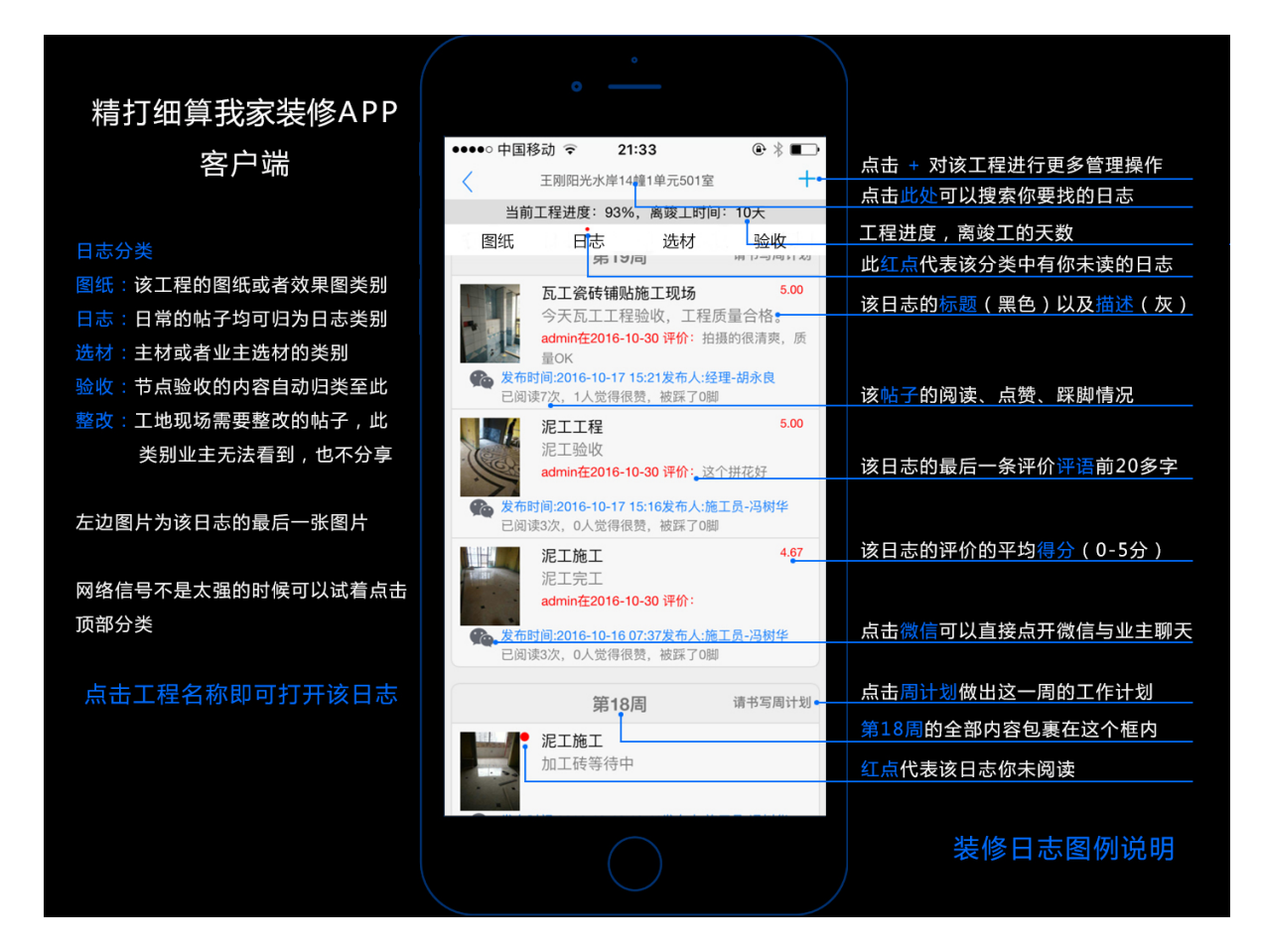

- 3、 发布主题:点开工程后点右上角+号第一个即为发布主题对该工程进行管理
- A、 标题描述:点击左边标题栏,右边显示对应的该标题下已经设置好的描述文字

内容,再点击相应的描述文字,直接跳转到主题发布界面右边为对应标题下的

| ●●●○○ 中国移动    | ই 20:49 🖲 🞷 🤅                                              | \$ <b>C</b>               |
|---------------|------------------------------------------------------------|---------------------------|
| <             | 发布主题                                                       |                           |
| 工地日常事<br>务及巡检 | 水电工进场放样完毕,开墙槽施工                                            |                           |
| 饰前准备阶<br>段    | 水电布线工作施工,线管排列整齐规范,<br>面线管横平竖直,地面顶面走线规范,<br>水管排列整齐,强弱电间距合理  | 墙令热                       |
| 土建施工阶<br>段    | 配电箱安装,接线完毕,配电箱临时盖包<br>完毕;开关插座保护盖安装完毕                       | 回覆                        |
| 水电布线阶<br>段    | 水电布线工作全部完成,上水试压验收,<br>水改道                                  | न                         |
| 空调地暖施<br>工    | 水电工隐蔽工程完工,水压试验、防水ì<br>自建合格,等待业主验收                          | 式验                        |
| 瓦工施工阶<br>段    |                                                            |                           |
| 木工施工阶<br>段    |                                                            |                           |
| 油漆施工阶<br>段    |                                                            |                           |
| 附属工程现<br>场    |                                                            |                           |
| 第三方配合<br>现场   |                                                            | 描述后点击                     |
|               | <ul> <li>•••••• •• •• •• •• •• •• •• •• •• •• ••</li></ul> | ・・・・・・・・・・・・・・・・・・・・・・・・・ |

描述内容

B、 照片上传:可以点击上传相册中已经拍摄的照片,或者直接拍摄照片

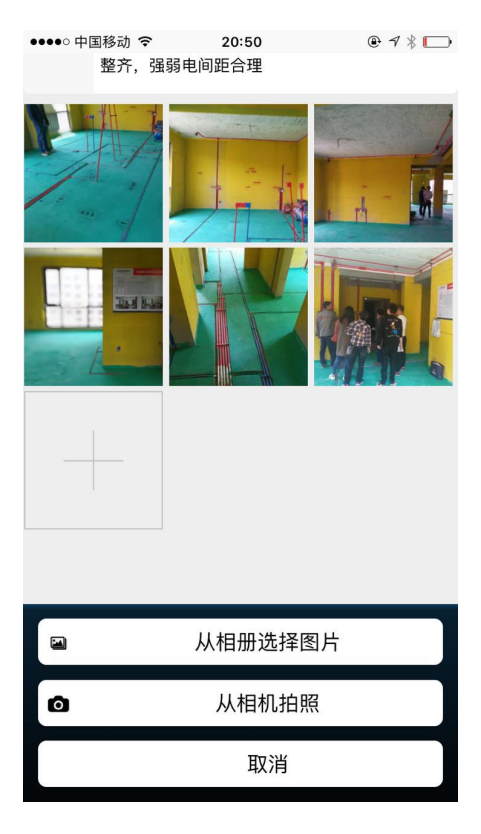

C、 照片描述:在发布主题之前,点开照片,对该照片的位置,所需要表达的意思

描述清楚,有利于观看者看该主题的时候清晰明了!

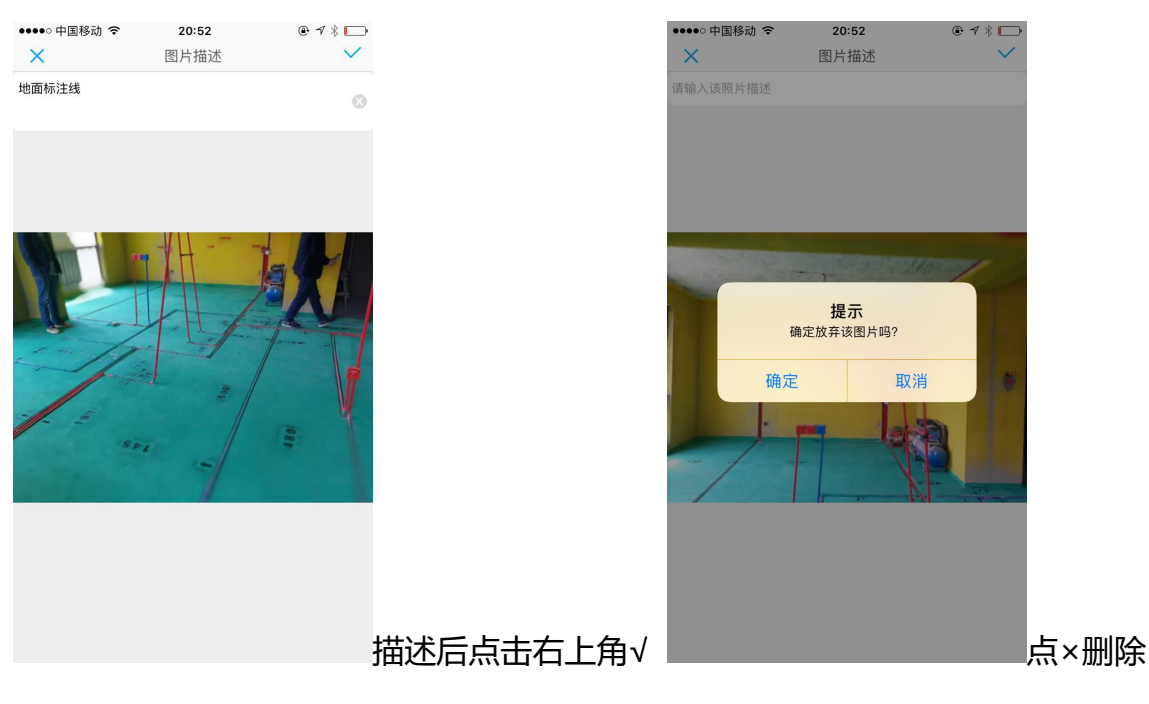

D、 主题分类:主题分五类,发布前或者发布后可以选择所发主题的归类。

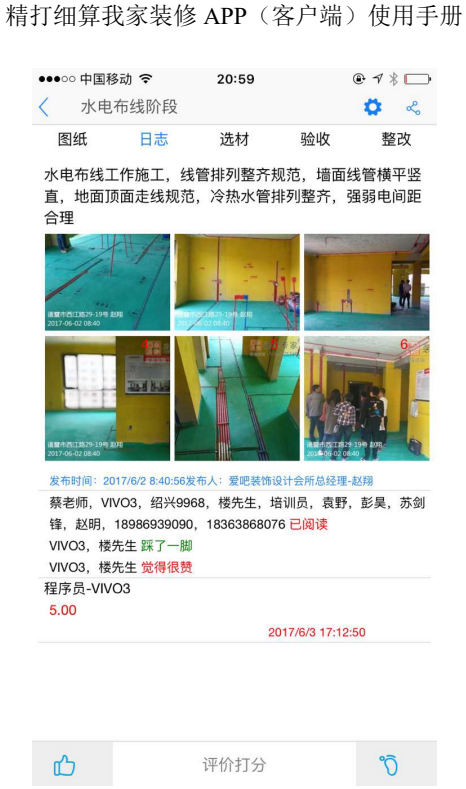

- 在线监控:为摄像头平台地址,如果装修公司工地现场安装摄像头,即可打开 该平台进行播放。
- 5、 相关人员:点击后显示与该工程有关的工作人员、供应商,以及公司的相关服务电话

| ●●●●○ 中国利 | 多动 穼      | 11:22     | 0       | ₽ 1 \$ ■> |
|-----------|-----------|-----------|---------|-----------|
| <         | :         | 玫瑰园壹号     |         | +         |
|           | 当前工程进度    | : 65%, 离竣 | 工时间:44天 |           |
| 图纸        | 日志        | 选材        | 验收      | 整改        |
| 使用        | 指导        |           |         |           |
| 使用:40     | 00041988  |           |         | (1)       |
| 售前        | 服务        |           |         |           |
| 咨询:40     | 00041988  |           |         | ()        |
| 售后        | 服务        |           |         |           |
| 精拓软化      | 牛:4000041 | 988       |         | ()        |
| 工程        | 负责人员      |           |         |           |
| 程序员-      | VIVO9:182 | 5715**09  |         | ()        |
|           |           |           |         |           |
|           |           |           |         |           |
|           |           |           |         |           |
|           |           |           |         |           |
|           |           |           |         |           |

精拓软件 - 11 -

6、 分享:发送给微信好友、分享朋友圈、发送给QQ好友,发送到QQ动态等。

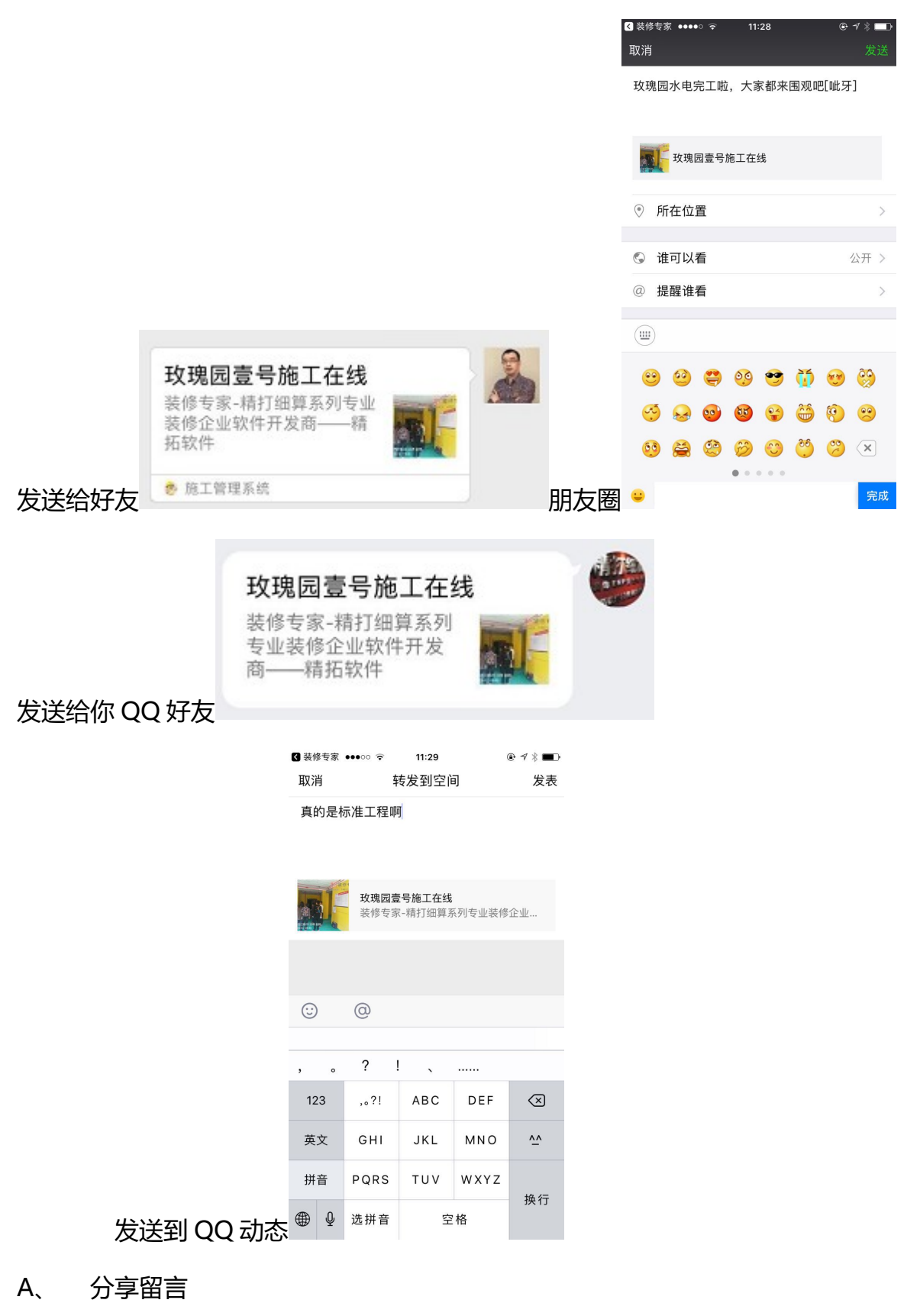

#### 精打细算我家装修 APP(客户端)使用手册

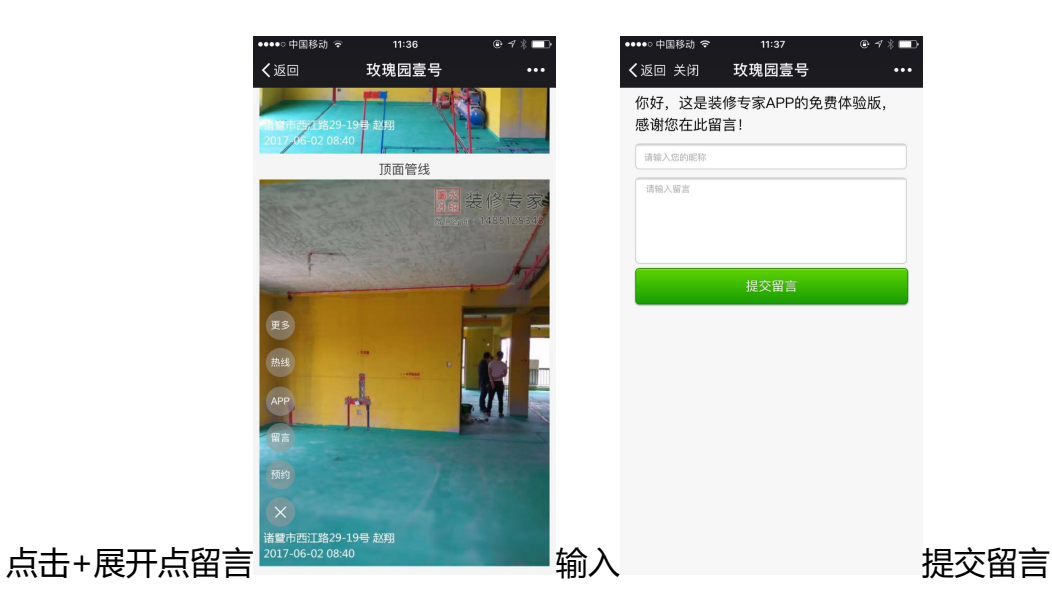

B、 分享预约

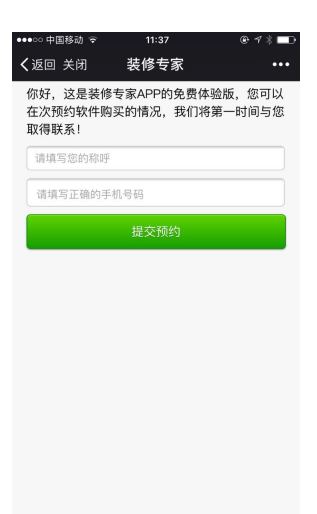

点击预约输入号码

提交预约

C、 分享热线

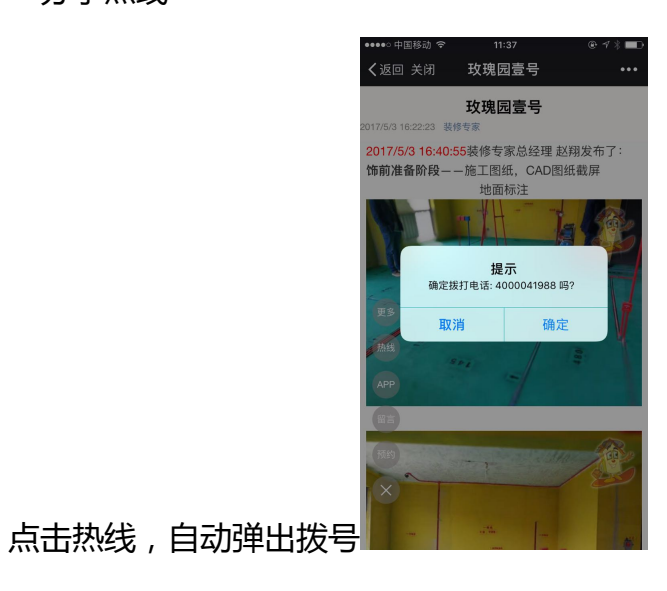

精拓软件 - 13 -

D、 分享 APP 下载

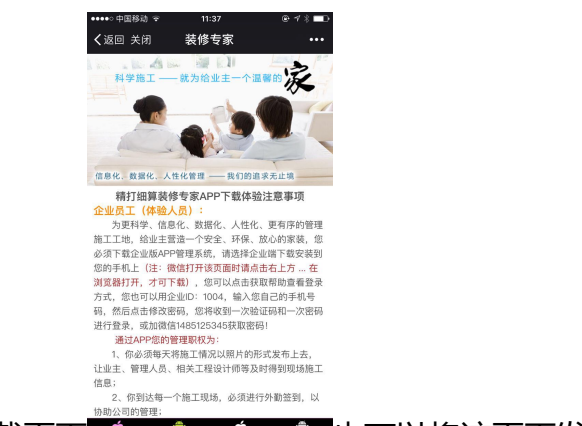

点击 APP , 自动弹出下载页面 🛄 🎎 🔐 之間 也可以将该页面发送给家人或者朋友

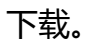

| 中国移动 🗢                                                      | 11:58                                                                              | @ 🕫 🕷 🔳                                | •••• | ● 中国移动 🗢              | 11:58    | @ ┦ ጰ ∎⊃ |      | •••• 中国 | 移动 🗢    | 11:58 |      | @ 1 |
|-------------------------------------------------------------|------------------------------------------------------------------------------------|----------------------------------------|------|-----------------------|----------|----------|------|---------|---------|-------|------|-----|
|                                                             | 玫瑰园壹号                                                                              | +                                      | - <  | 【第5周】玫瑰园]             | 壹号       | +        |      | < [     | 第5周】玫瑰国 | 司壹号   |      |     |
| 当前工利<br>氏 日志                                                | 呈进度:66%,离竣.<br>5. 选材                                                               | 工时间:44天<br>验收 整改                       | 泥-   | 工施工<br>武 计划于2017/7/23 | 13:42:02 |          |      | 这周主要    | 要工作是    |       |      |     |
|                                                             | 第005周                                                                              | 工作计划                                   | 1 哲: | 无评论                   |          |          |      |         |         |       |      |     |
| 水电布<br>水电布<br>管横平<br>VVO3在<br>及布时间:2017-<br>赵翔<br>阅读27次,2人気 | 543阶段<br>线工作施工,线管<br>竖直,地面顶面走<br>2017-06-03 评价:<br>-06-02 08:40发布人:第<br>2得很贵,被踩了2脚 | 5.00<br>排列整齐规范,墙面线<br><br>實肥装饰设计会所总经理- |      |                       |          |          |      |         |         |       |      |     |
|                                                             | 第001周                                                                              | 请书写工作计划                                |      |                       |          |          |      |         |         |       |      |     |
| 图纸交<br>客户、                                                  | <b>と底确认</b><br>设计师现场图纸校                                                            | 对,开工交底已确认。                             |      |                       |          |          |      |         |         |       |      |     |
| 发布时间:2017-<br>已间读18次,0                                      | -05-03 16:45发布人:(机<br>人觉得很赞,被踩了0                                                   | ▶独部-绍兴9968<br>)脚                       |      |                       |          |          |      | 一为      | 了 在     | 一个    | 不 很  | 为   |
| <b>節前准</b><br>施工图                                           | <b>挂备阶段</b><br>纸,CAD图纸截屏                                                           |                                        |      |                       |          |          |      | 123     | ,。?!    | ABC   | DEF  |     |
| <b>发布时间:2017-</b><br>已阅读15次,0                               | -05-03 16:40发布人:多<br>人觉得很赞,被踩了0                                                    | 表修专家总经理-赵翔<br>)脚                       |      |                       |          |          |      | 英文      | GHI     | JKL   | MNO  |     |
|                                                             |                                                                                    |                                        |      |                       |          |          |      | 拼音      | PQRS    | TUV   | WXYZ |     |
|                                                             |                                                                                    |                                        | 杳阅计划 |                       |          |          | 添加计划 | ⊕ ₽     | 选拼音     | ŝ     | 2格   |     |

评价打分:对主题,或者工作计划均可以进行评价和打分以及点赞,踩脚。5 7、

€ 7 3 **Ö** 

排列整齐规范,墙面线管横平竖 冷热水管排列整齐,强弱电间距

取消 ,楼先生,培训员,袁野,彭昊,苏剑 18363868076 <mark>已阅读</mark>

| ••• 中国移动 🗢 12:04                                                                                                    | @ ┦ ∦ ■⊃                                                                                                    | ●●●●●中国移动 令 12:04                                                                                                    | @ ┦ ጰ ■⊃                                                                                                    | ●●●●●中国移动 🗢 12:04                                                                                                    |                                                                               |
|----------------------------------------------------------------------------------------------------|----------------------------------------------------------------------------------------------------|----------------------------------------------------------------------------------------------------|----------------------------------------------------------------------------------------------------|----------------------------------------------------------------------------------------------------|-------------------------------------------------------------------------------|
| 水电布线阶段                                                                                                    | & م                                                                                                    | < 水电布线阶段                                                                                                    | & چ                                                                                                    | < 水电布线阶段                                                                                                    |                                                                               |
| 评价打分                                                                                                    | 1                                                                                                    | 水电布线工作施工,线管排列整齐;                                                                                                    | 规范,墙面线管横平竖                                                                                                    | 水电布线工作施工,线管排列整齐规                                                                                                    | 观范,墙                                                                          |
| 工艺质量 🚖 🚖 🚖                                                                                                    | *                                                                                                    | 且,地面坝面定线规氾,冷热水官;<br>合理                                                                                                    | 非列盤介, 短羽吧间起                                                                                                    | 且, 地面顶面定线规范, 冷热水管持<br>合理                                                                                                    | #9952271                                                                      |
| 施工服务 🚖 🚖 🚖                                                                                                    | *                                                                                                    |                                                                                                    | 80 - <b>3</b>                                                                                                    |                                                                                                    |                                                                               |
| 工程进度 🔶 🚖 🚖 🚖                                                                                                    |                                                                                                    |                                                                                                    | The state                                                                                                    |                                                                                                    |                                                                               |
| 工艺一流                                                                                                    |                                                                                                    | The all the second                                                                                                    |                                                                                                    | 7 at 1 1 1 1 1 1                                                                                                    | it.                                                                           |
| 确定                                                                                                    | 取消                                                                                                    | 12110-012000 DR                                                                                                    |                                                                                                    | 1217 06-02 Date:                                                                                                    |                                                                               |
|                                                                                                    | 11                                                                                                    |                                                                                                    |                                                                                                    |                                                                                                    | 12 TF                                                                         |
| 1. 101 Kas                                                                                                    |                                                                                                    | 3484                                                                                                    |                                                                                                    | 精打细質工程管理                                                                                                    | 甲系统                                                                           |
|                                                                                                    |                                                                                                    |                                                                                                    |                                                                                                    |                                                                                                    |                                                                               |
|                                                                                                    |                                                                                                    |                                                                                                    |                                                                                                    | 确定删除该评论                                                                                                    | 吗!                                                                            |
|                                                                                                    | A PARTINE AND AND AND AND AND AND AND AND AND AND                                                                                                    |                                                                                                    | A MARTIN LA                                                                                                    | 确定删除该评论                                                                                                    | uy!                                                                           |
| 210(1535)29(15)<br>Dedu (16)<br>2市时间: 2017/6/2 8:40:56发布人: 爱德装饰设计                                                                                                    | And And And And And And And And And And                                                                                                    | #\$16(550-316)88<br>21706/2188<br>发布时间: 2017/6/2 8:40:56发布人: 复吧装饰                                                                                                    | 和社会理想的》。<br>和社会理想的是和社会                                                                                                    | 确定删除该评论 <sup>1</sup><br>发布时在<br>发布时在                                                                                                    | 吗!<br>取消                                                                      |
|                                                                                                    | add ergent (1999) (2007)<br>add ergent (1999) (2007)<br>合計が設定する2011<br>ののます<br>- 2003(非)                                                                                                    | またのは2003年4月<br>またのは2003年4月<br>来の時間:2017/62 8-40-562年4人: 愛想保護<br>発老術、VIVO3、銀分99668、楼先生し<br>経営・総理 1886年300000、183654660                                                                                                    | Alternative for the former of the former of the former o                                                                                                    | 确定删除该评论II<br><sup>发布到</sup><br>荣老师、VIVO3、绍兴9968、楼先生,提<br>练老师、VIVO3、绍兴9968、楼先生,提                                                                                          | 吗!<br>取消<br>部)员,和                                                             |
|                                                                                                    | 14.45.25.49.10.14.45.<br>合所必经理-25.01<br>员、袁野、彭吴、苏剑<br>26.66                                                                                                    | ###1242533188<br>##1242531782<br>北布町岸: 2017/5/2 8-40.555年市人: 景记県部<br>祭老街、1VVC3、銀穴9968, 博先生, 1<br>頃、赵明、18986939090, 1836586800<br>VVC3、横先二丁一副                                                                                                    | 2011会所总经理-2011<br>台训员,我野,彭英,苏剑<br>76 已阅读                                                                                                    | 備定删除该评论[                                                                                                    | 吗!<br>取消<br>f训员, 和<br>'6 已阅读                                                  |
| RYUK3 2014 2014 2014 2014 2014 2014 2014 2014                                                                                                    | <u>ARF (1995)</u><br>AFF (1995)<br>月、 賞野、 彭奥、 苏致<br>2000後                                                                                                    | (1) (1) (1) (1) (1) (1) (1) (1) (1) (1)                                                                                                    | 201合和685年-501<br>台汕凤,袁野,彭昊,苏剑<br>76 已间读                                                                                                    | 構定期除该评论U<br>2001年<br>務書應、VIVO3、指针9968,後先生、培<br>等。赵明、1896968,後先生、培<br>等、赵明、18969630000、183858607<br>VIVO3、格先生 第一回<br>VIVO3、格先生 紫傳機費                                       | 吗!<br>取消<br>音训员,和<br>'6 已阅读                                                   |
|                                                                                                    | 新学校学校中的中国中心<br>合作校校理士和用<br>员、表野、彩英、苏剑<br>2001读                                                                                                    | スペポートのあるのである。<br>スペポートのため、3017からそからら気を入し、重視時時<br>高年続、VVC3、紹子9965、長冬生、1<br>様、起現、1996539080、183638680<br>VVC3、根先生 第二冊<br>VVC3、株先生 気得感覚<br>程序及-VVC3                                                                                                    | 2011年4月25日<br>2011年4月25日<br>2011年5月<br>2011年5月<br>2011 | 構定删除该评论U<br>xellfi<br>最佳版、VVO3、能外6968、使先生、矩<br>输 起明、18969530900、1836365607<br>VVO3、结先生预了一间<br>VVO3、结先生预制数<br>程序及-VVO3                                                    | 吗!<br>取消<br>音训员. 和<br>'6 已阅读                                                  |
| ・         ・         ・         ・         ・         ・         ・         ・         ・         ・         ・         ・         ・         ・         ・         ・         ・         ・         ・         ・         ・         ・         ・         ・         ・         ・         ・         ・         ・         ・         ・         ・         ・         ・         ・         ・         ・         ・         ・         ・         ・         ・         ・         ・         ・         ・         ・         ・         ・         ・         ・         ・         ・         ・         ・         ・         ・         ・         ・         ・         ・         ・         ・         ・         ・         ・         ・         ・         ・         ・         ・         ・         ・         ・         ・         ・         ・         ・         ・         ・         ・         ・         ・         ・         ・         ・         ・         ・         ・         ・         ・         ・         ・         ・         ・         ・         ・         ・         ・         ・         ・         ・         ・         ・         ・         ・         ・                                                                                                            | (1) (1) (1) (1) (1) (1) (1) (1) (1) (1)                                                                                                    | 第二日本の日本の日本の日本の日本の日本の日本の日本の日本の日本の日本の日本の日本の日                                                                                                    | 8/16/#68/#4/#0<br>8/16/#68/#4/9<br>16 日前後<br>10/7/#4 12/12/50                                                                                                    | 構定期除该评论U<br>構定<br>素素版、WVG3、留伏GB66、模先生、纯<br>等、起则、1998/950000、1893/356607<br>WVG3、模先生育了一個<br>WVG3、模先生常可開<br>程序LVVG3<br>度のU                                                 | 吗!<br>取消<br>音训员. #<br>6 已阅读                                                   |
| 本部には、<br>本部には、2017年2年405の名本人: 単化時間41<br>長部に、1958の53000の、1863086076日<br>べいろ、様先生第一番(1)<br>やいろ、様先生第一番(1)<br>やいろ、様先生第一番(1)<br>たまままでので、<br>たまままでので、<br>たままでので、<br>たまままでので、<br>たまままでので、<br>たまままでので、<br>たままでので、<br>たまままでので、<br>たまままでので、<br>たまままでので、<br>たまままでので、<br>たまままでので、<br>たまままでので、<br>たまままでので、<br>たまままでので、<br>たまままでので、<br>たまままでので、<br>たままでので、<br>たまままでので、<br>たままでので、<br>たまままでので、<br>たままでので、<br>たまでので、<br>たまでので、<br>たまでので、<br>たまでので、<br>たまでので、<br>たまでので、<br>たまでので、<br>たまでので、<br>たまでので、<br>たまでので、<br>たまでので、<br>たまでので、<br>たまでので、<br>たまでので、<br>たまでので、<br>たまでので、<br>たまでので、<br>たまでので、<br>たまでのでので、<br>たまでので、<br>たまでので、<br>たまでので、<br>たまでので、<br>たまでので、<br>たまでのででので、<br>たまでのでので、<br>たまでのででので、<br>たまでのででで、<br>たまでのででで、<br>たまでのででで、<br>たまでのでででのでででのででのででででででのででのでででででででででのでででででで                           | 4月11日日<br>4月11日<br>4月11日 | (1) (1) (1) (1) (1) (1) (1) (1) (1)                                                                                                    | 211日の1月1日<br>211日の1月1日<br>211日の1月1日<br>211日の1月1日<br>211日日<br>2117月2日<br>2117月2日<br>2117月2日<br>2117月2日<br>2117月2日<br>2117月2日<br>2117月2日<br>2117月2日<br>2117月2日<br>2117月2日<br>2117月2日<br>2117月2日<br>211日の1月1日<br>2115日<br>2115<br>2155<br>215                                                                                                    | 确定删除该评论U<br>工有时, 确定<br>最老师, VVO3, 经149966, 楼先生, 堪<br>等, 赵明, 1988939000, 1838536800<br>VVO3, 楼先生 宣得很赞<br>程序员-VVO3<br>5.00<br>全<br>体结部-纪外9966                              | 吗!<br>取消<br>音训员、和<br>6 已阅读<br>017/6/3 1                                       |
| においていていていていていていていていていていていていていていていていていていて                                                                                                    | 1003 17:12:50                                                                                                    | Restance 1017は25年の555次年人: 登記録所<br>務委務、VVO3、総分9968、根分生、<br>執 赵朝、1989853000、183653680<br>VVO3、総先生 営用教教<br>UVO3、総先生 営用教教<br>BF及-VVO3<br>5.00                                                                                                    | 215年1月21日<br>215日<br>215日<br>215日<br>215日<br>215日<br>215日<br>215日<br>2                                                                                                    | 構定想除该评论/<br>構定<br>考虑例、WVG3、報知6866、表先生<br>等。起明、138969306、183536507<br>VVG3、標先生了一回<br>VVG3、標先生了一回<br>VVG3、標先生<br>方一回<br>名の<br>5.00<br>20<br>件論部-45/99665<br>4.67丁 Z2一流     | 吗!<br>取消<br>音训员, <b>1</b><br>76 已阅读<br>017/6/3 1                              |
| Windowski (1997年)     Windowski (1997年)     Windowski (199 | (1)<br>(1)<br>(1)<br>(1)<br>(1)<br>(1)<br>(1)<br>(1)                                                                                                    | Restrict 2014年2 年3日<br>Restrict 2014年2 年4日<br>Restrict 2014年2 年4日<br>Restrict 2014年2 年4日<br>Restrict 2014年2<br>Restrict 2014年2<br>Restrict 2014<br>2<br>Restrict 2014<br>2<br>Restrict 2014<br>2<br>Restrict 2014<br>2<br>Restrict 2014<br>2<br>Restrict 2014<br>2<br>Restrict 2014<br>2<br>Restrict 2<br>Restrict 2 | 학교(1997년 1997년)<br>31년 - 1997년 - 1991<br>국가 (1997년 1997년 - 1997년)<br>국가 (1997년 1997년 - 1997년 - 1997년 - 1997년 - 1997년 - 1997년 - 1997년 - 1997년 - 1997년 - 1997년 - 1997년 - 1997년 - 1997년<br>2017년 1997년 - 1997년 - 1997년 - 1997년 - 1997년 - 1997년 - 1997년 - 1997년 - 1997년 - 1997년 - 1997년 - 1997년 - 1997년 - 1<br>1997년 - 1997년 - 1997                                                                                                    | 構定期除该评论U<br>構定<br>業高級<br>幕志然、VVO3、銀好9856、様先生、頃<br>等、起稿、1896356、様先生、頃<br>等、起稿、189635607<br>VVO3、様先生 宮海観費<br>収FA、VVO3<br>5.00<br>20<br>体验部・招兴9968<br>4.67 工2一歳<br>20       | 吗!<br>取消<br>音训员, 1<br>76 已阅读<br>D17/6/3 1<br>D17/7/26                         |
| Windowski (1998年)     Windowski (1998年)     Windowski (199 | 2014年1月1日<br>2014年1月1日<br>2014年1月1日<br>2014年1月1日<br>2014年1月1日<br>2014年1日<br>2014年1日<br>2014日<br>2014日<br>2014日<br>2014日<br>2014日<br>2014日<br>2014日<br>2014日<br>2014日<br>2014日<br>2014日<br>2014日<br>2014日<br>2014日<br>2014日<br>2014日<br>2014日<br>2014日<br>2014日<br>2014日<br>2014日<br>2014<br>2014<br>2014<br>2014<br>2014<br>2014<br>2014<br>2014                                                                                                    | Refer 2014年2日日の10日の10日の10日の10日の10日の10日の10日の10日の10日の1                                                                                                    | 11777/26 12:01:53                                                                                                    | 确定删除该评论U<br>确定<br>来考新 00°C<br>最老师、UVO3、组织9666,楼先生,经<br>等。赵炳,13896693000,1383556807<br>VVO3、楼先生 宽丁编<br>取开入·VVO3<br>5.00 20<br>休始部-纪兴9968<br>4.67 工艺一派<br>20<br>休龄部-纪兴9968 | 吗!<br>取消<br>â训员, <sup>\$</sup><br>6 已阅读<br>017/6/3 1 <sup>*</sup><br>017/7/26 |

分钟可以对自己的评价删除。

精拓软件 - 14 - 四、 效果图

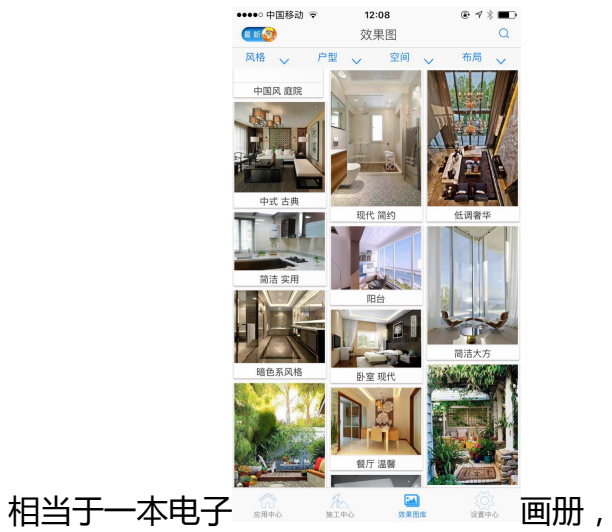

🚊 画册,随身携带

按分类搜索 1、

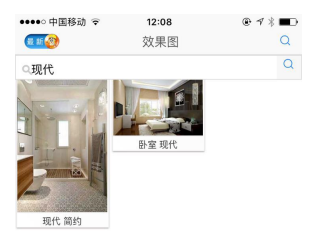

点击放大镜图标 🔍 🐁 📲 🚇 输入关键词查找

2、 按名称搜索

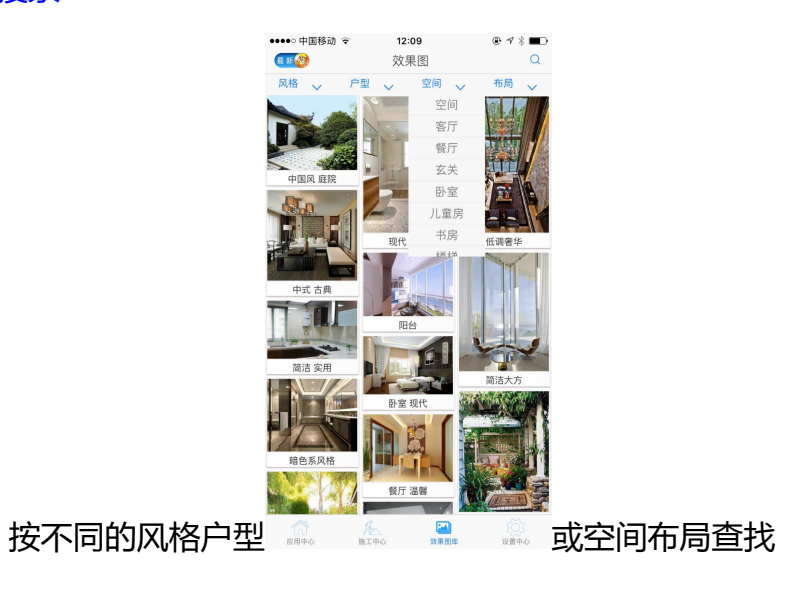

精拓软件 - 15 -

# 五、 设置中心

1、 企业 logo:点击 logo 可以打开公司介绍网页

| "ທີ່ ເສັຟ 0.11K/s 🤶 14:06                   | 67% 💷 |
|---------------------------------------------|-------|
| 设置中心                                        |       |
| <b>爱爱恶恶 装饰 会 所</b><br>足身边的装修 专家<br>愛吧装饰设计会所 |       |
| 姓 名: 张                                      |       |
| <b>赴</b> 我的家人                               |       |
| (1) 重设密码                                    |       |
| ▶ 清理缓存                                      |       |
| 倉 关于我家装修                                    |       |
|                                             |       |
| 退出登录                                        |       |
|                                             |       |
|                                             |       |
|                                             |       |
| 6 A 🖾                                       | •     |
| 应用中心 施工中心 效果图库                              | 设置中心  |

## 2、 我的家人

| "ແໄລແໄ 0.51K/s ຈົ | 14:00 68 | %      | ໍາເປລີເປ 0.01K/s 🗟 | 14:00 | 68% 💷 |
|-------------------|----------|--------|--------------------|-------|-------|
| <                 | 我的家人     | +      | <                  | 我的家人  |       |
|                   |          |        | 姓名                 |       |       |
|                   |          |        | 手机号码               |       |       |
|                   |          |        | 类型                 | 家人    | ~     |
|                   |          |        |                    | 添加    |       |
|                   |          |        |                    |       |       |
|                   |          |        |                    |       |       |
|                   |          |        |                    |       |       |
|                   |          |        |                    |       |       |
|                   |          |        |                    |       |       |
|                   |          |        |                    |       |       |
|                   |          |        |                    |       |       |
|                   |          |        |                    |       |       |
|                   |          | 打开右上角+ | +                  |       | Ŷ     |
|                   |          |        |                    |       |       |

## 3、 重设密码

| ●●●●○中国移         | 动 🗢 12:21               | @ ┦ ∦ ■⊃ |
|------------------|-------------------------|----------|
| <                | 修改密码                    |          |
|                  | <b>装修专家</b><br>装企移动施工管家 |          |
| <b>∂</b> 请<br>—— |                         |          |
| <b>∂</b> 请       |                         |          |
| <b>∂</b> 请       | 重复新密码                   |          |
|                  |                         |          |
|                  |                         |          |
|                  |                         |          |
|                  |                         |          |

## 4、 清除缓存

| "îil "îil 0.94K/s 🤶 | 14:                                          | 15   | 67% 💷            |
|---------------------|----------------------------------------------|------|------------------|
|                     | 设置                                           | 中心   |                  |
|                     | 愛 <mark>多</mark> 。<br><b>凌 身 这 的</b><br>爱吧装饰 | (    |                  |
| 姓 名:张               |                                              |      |                  |
| <b>盘</b> 我的家人       |                                              |      |                  |
| 🙆 重设密码              |                                              |      |                  |
| <b>扁</b> 清理缓存       | 已成功清                                         | 除缓存! |                  |
| 倉 关于我家装             | 修                                            |      |                  |
|                     |                                              |      |                  |
|                     | 退出                                           | 登录   |                  |
|                     |                                              |      |                  |
|                     |                                              |      |                  |
|                     |                                              |      |                  |
| (1) 应用中心            | 加工中心                                         | 效果图库 | <b>读</b><br>设置中心 |

精拓软件 - 17 -